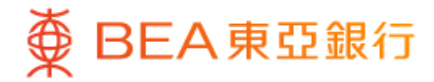

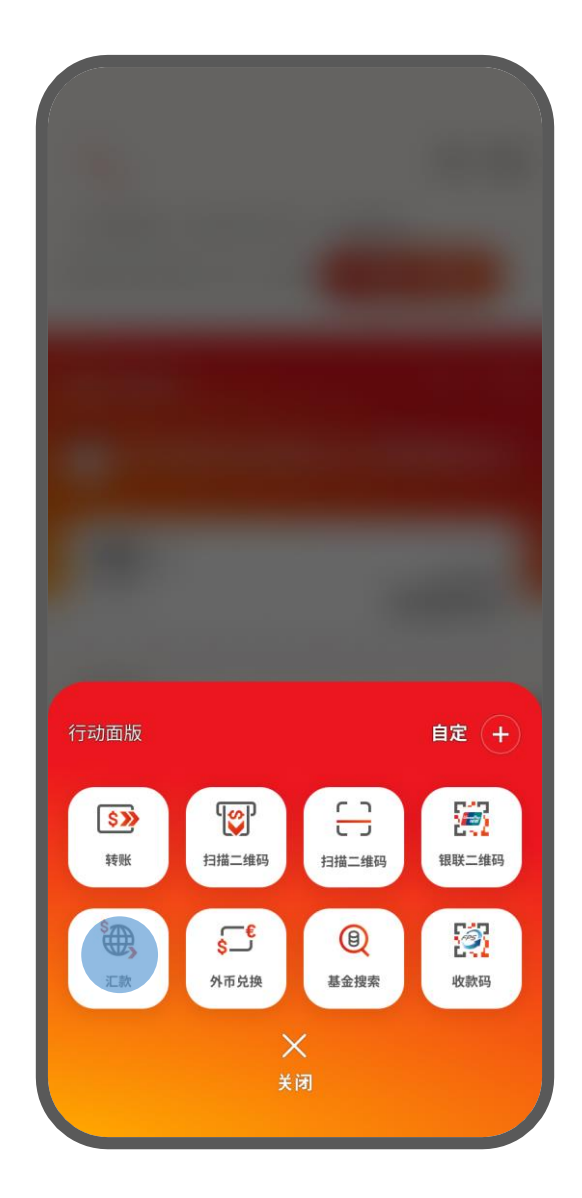

- 1 · 登入东亚手机银行
  - 于东亚手机银行主页点击「动作」,然后按「汇 款」

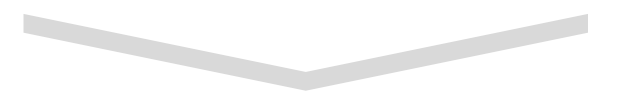

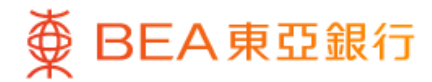

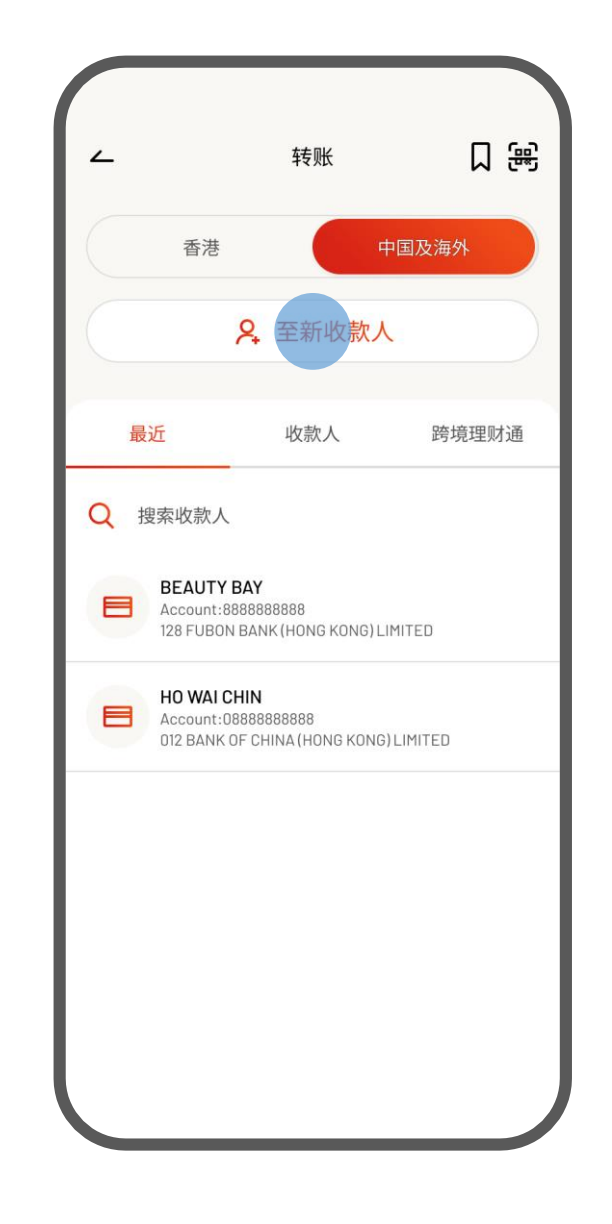

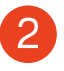

2 · 选择至新收款人或任何已保存的收款人

•选择收款银行国家/地区为「China」、货币为 「人民币」

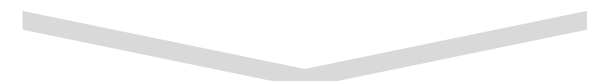

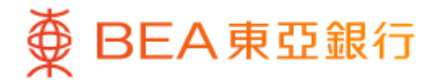

| <ul> <li>▲ 转账</li> <li>收款银行国家/地区</li> <li>China →</li> <li>交易货币</li> <li>人民币 →</li> <li>流动电话号码 [新提]!</li> <li>账户号码</li> <li></li> <li></li>     &lt;</ul> |                                                                   |                          |
|----------------------------------------------------------------------------------------------------|-------------------------------------------------------------------|--------------------------|
| 收款银行国家/地区       China       )         交易货币       人民币       )         流动电话号码       師酒部       账户号码         勝境支付通让客户可以即时由香港转账资金到中国内地,最高额度为每日港币 10,000元及每年港市 200,000元或其等值。       >         收款银行       中国银行          流动电话号码       ※                                                                                                    | ∠ 转账                                                              |                          |
| 交易货币       人民币          流动电话号码        账户号码          跨境支付通       账户号码          跨境支付通让客户可以即时由香港转账资金到中国<br>内地,最高额度为每日港市 10,000元及每年港市<br>200,000元或其等值。          收款银行           中国银行           流动电话号码                                                                                                    | 收款银行国家/地区                                                         | China 🕥                  |
| 流动电话号码       頭酒語       账户号码         跨境支付通让客户可以即时由香港转账资金到中国       内地,最高额度为每日港币 10,000元及每年港币 200,000元或其等值。         收款银行       中国银行          流动电话号码                                                                                                    | 交易货币                                                              | 人民币 📏                    |
| 跨境支付通让客户可以即时由香港转账资金到中国内地,最高额度为每日港市 10,000元及每年港市 200,000元或其等值。         收款银行         中国银行       ~         流动电话号码                                                                                                    | 流动电话号码 新推出                                                        | 账户号码                     |
| <ul> <li>         收款银行         中国银行 ~         流动电话号码     </li> </ul>                                                                                                    | <b>跨境支付通</b><br>跨境支付通让客户可以即时由<br>内地,最高额度为每日港币 10<br>200,000元或其等值。 | 香港转账资金到中国<br>0,000元及每年港币 |
| 流动电话号码                                                                                                    | <sup>收款银行</sup><br>中国银行                                           | ~                        |
|                                                                                                    | 流动电话号码                                                            |                          |
|                                                                                                    |                                                                   |                          |
|                                                                                                    |                                                                   |                          |
|                                                                                                    |                                                                   |                          |
|                                                                                                    |                                                                   |                          |

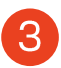

3 ・ 输入收款人资料

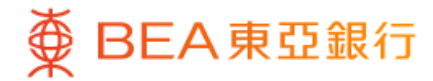

| <ul> <li>              ₩ *** Y*** 王*盈      </li> <li>             +86 13000123456         </li> <li>             中国银行         </li> <li>              i-Account - 人民币往來         </li> <li>             512-8888-8888</li></ul> | <ul> <li>         ・#86 13000123456         ・中国银行         ・         ・         ・</li></ul>                            | <ul> <li>         ・W*** Y*** 王*盈         +86 13000123456         中国银行         ・i-Account - 人民币往來         512-8888-8888         ~         可用金額: 人民币 50,000.00         人民币 9,000.00         即日转账         </li> </ul> | 至   W*** Y***<br>+86 1300012<br>中国現行        | 王*盈                            |   |
|----------------------------------------------------------------------------------------------------|----------------------------------------------------------------------------------------------------|----------------------------------------------------------------------------------------------------|---------------------------------------------|--------------------------------|---|
| <ul> <li>▲ i-Account - 人民币往來</li> <li>512-8888-8888 ~</li> <li>可用金額: 人民币 50,000.00</li> <li>人民币 9,000.00</li> </ul>                                                                                                    | <ul> <li>▲ i-Account - 人民币往來</li> <li>512-8888-8888 ~</li> <li>可用金額: 人民币 50,000.00</li> <li>人民币 9,000.00</li> </ul> | <ul> <li>▲ i-Account - 人民币往來</li> <li>512-8888-8888 ~</li> <li>可用金額: 人民币 50,000.00</li> <li>人民币 9,000.00</li> </ul>                                                                                                | 中國和11                                       | 3456                           |   |
| 人民币 9,000.00                                                                                                    | 人民币 9,000.00<br><b>即日转账</b>                                                                                         | 人民币 9,000.00<br><b>即日转账</b>                                                                                                    | 由 i-Account -<br>512-8888-88<br>可用金額:人民币 50 | 人民币往來<br><b>88</b><br>0,000.00 | ~ |
|                                                                                                    | 即日转账                                                                                                    | 即日转账                                                                                                    | 人民币 9,000                                   | 0.00                           |   |

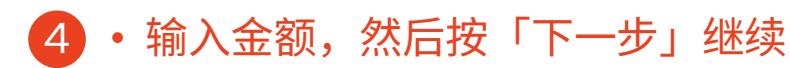

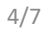

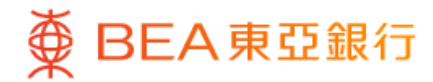

| ~                                       | 轉賬                                                    |
|-----------------------------------------|-------------------------------------------------------|
| 确认                                      |                                                       |
| 请确认以下资料:                                |                                                       |
| 至                                       | W*** Y*** 王*盈<br>+86 13000123456<br>中国银行              |
| 由                                       | i-Account - 人民币往來<br><b>512-8888-8888</b>             |
| 转账金额                                    | 人民币 200.00                                            |
| 手绩费                                     | 豁免                                                    |
| 转账日期                                    | 即日转则                                                  |
|                                         | Service provided by                                   |
| 本人/我们明白及同意<br>资料及/或资讯(包括值<br>传送到香港及/或境外 | 当执行付款指示时,本人/我们的私人<br>至不限于本文所载之资料)将会披露及<br>的第三者。<br>確認 |

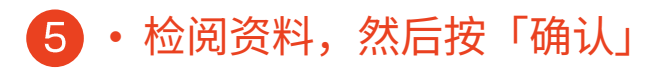

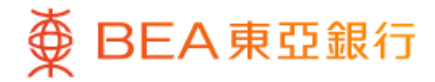

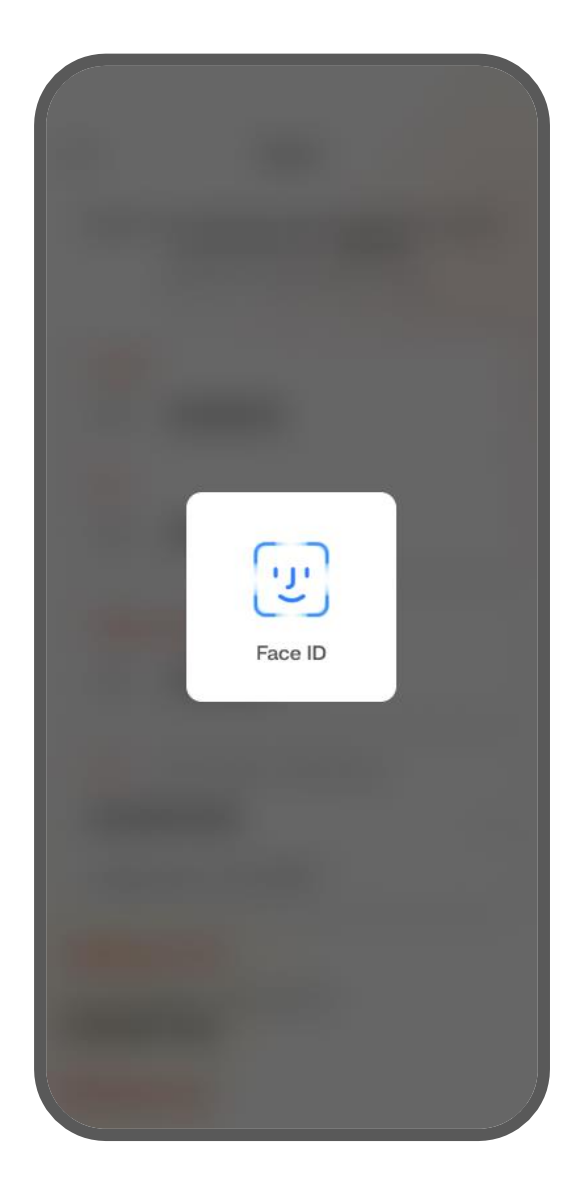

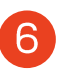

6 ・使用i-Token认证交易

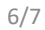

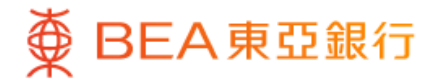

| 王*函<br>2345<br>国银行 |
|--------------------|
| 币往3<br>1-888       |
| 00.0               |
| 豁夠                 |
| 日转则                |
| 080                |
| 4100<br>6789       |
|                    |

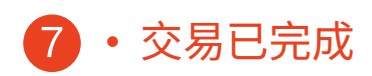